# Technical Release Bulletin: Morphology parameter SQA-V version 2.47.13/V-Sperm version 3.47.10

### Issue date: December 30, 2007

Subject: Morphology parameters V-Sperm 3.47.10

## Status/Description of failure:

- Semen Analysis Report Error: If the default setting **WHO 3**<sup>rd</sup> has been selected for morphology in the SQA-V Russian software version 2.47.13, the semen analysis report cannot be seen in the Russian V-Sperm 3.47.10. A report error will be presented.
- This error does not occur if the default setting is **WHO 4<sup>th</sup>**.

### Troubleshooting to solve the problem:

#### Backup the data base:

- 1. Locate the V-Sperm folder on your computer (Normally c:\Program Files\V-Sperm).
- 2. Copy the entire folder to a different temporary location on your computer.

#### **Upgrade the V-Sperm Software:**

- 1. Close any open programs before beginning the upgrade process.
- 2. Insert the CD: V-Sperm Gold version 3.47.15\_15 into the PC's CD-ROM. The installation process will begin automatically.
- 3. Follow the installation instruction (Note: The new version should be installed in the same folder it was previously installed)
- 4. Reboot the computer: when Installation complete: Click **OK** to restart the PC and complete the software installation

# **Explanation and Risks if upgrading to the new V-Sperm software version 3.47.15.15**:

• The **video settings** in the new V-Sperm software version 3.47.15 are different and will need to be set-up by following the instructions below **AFTER** upgrading.

# Video device that is currently installed in your system

- 1. After the V-sperm has been installed, turn on the V-Sperm computer and log into V-Sperm.
- 2. Go to Video > Video Settings and this screen will appear
- 3. Select these settings:
  - Video compression DivX MPEG-4 Video Codec.
  - Video device the video capture is currently installed.
  - Video input Composite
  - Video size and subtype-default
  - Analog Video pal B

🖌 V-Sperm Система Управления IES V-Sperm III Верскя 3.41 Видео установки (- назад Голина виний сетки 25 Цвет линий сетки Компрессия видео DivX MPEG-4 Video Codec • Свойства Устройство Видео VideoXpress Capture (WDM) Тип внесения установок. Размер виде Установки видео ✓ default Composite -Тип компрессии Стандарт аналогового видео сигнала · PALB default -Применить Отмена

**Compliance Date**: Effective Immediately (30\_Dec\_2007) **Authority:** Beni Cohen, R&D Director. beni@mes-ltd.com **Distribution:** Westmedica, MES Europe

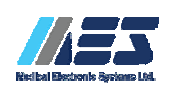

www.mes-ltd.com Tel: 972-4-637-3981 Fax: 972-4-637-3984 Technical Release Bulletin